# Biografický slovník slovenských archivárov – postup prihlásenia do elektronického formulára a návod k jeho vyplneniu

1. Na webovej stránke <u>www.archivari.sk</u> v hlavnej ponuke pod obrázkom kliknite na poslednú položku v ponuke – <u>Biografický slovník</u>.

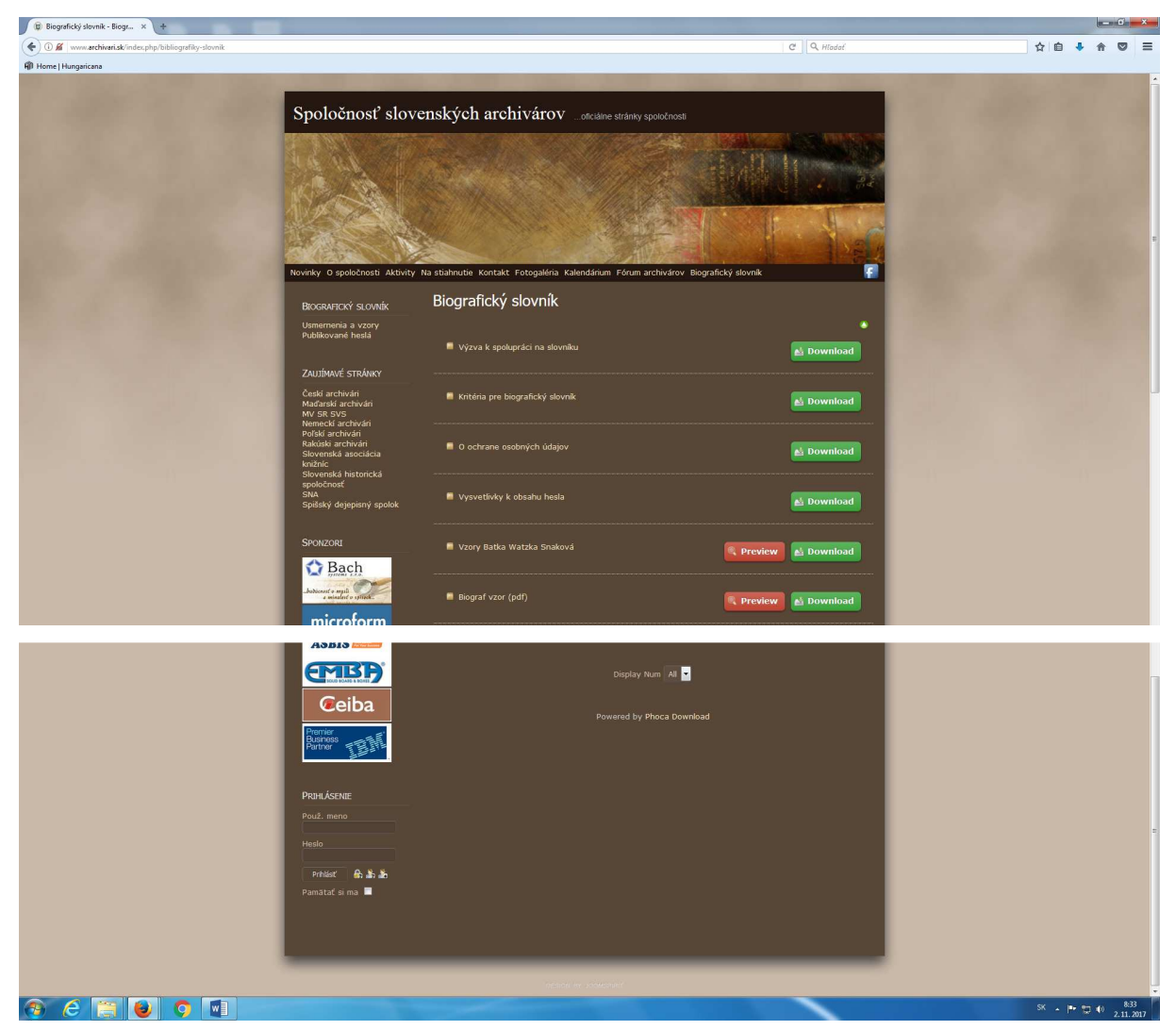

2. Pod logami sponzorov sa vľavo dole nachádza časť PRIHLÁSENIE. Pri tvorbe elektronickej databázy biografického slovníka je nevyhnutné prihlásiť sa do tohto systému, ktorý Vám umožní vytvárať heslá o jednotlivých archivároch. Pri prvom prihlásení je nutné kliknúť na prvú ikonu sprava pri slove Prihlásiť – Vytvoriť účet, vďaka ktorej si vytvoríte účet v systéme. Pri opakovanom prihlásení stačí vyplniť prihlasovacie meno a heslo, ktoré ste zadali pri vytvorení účtu.

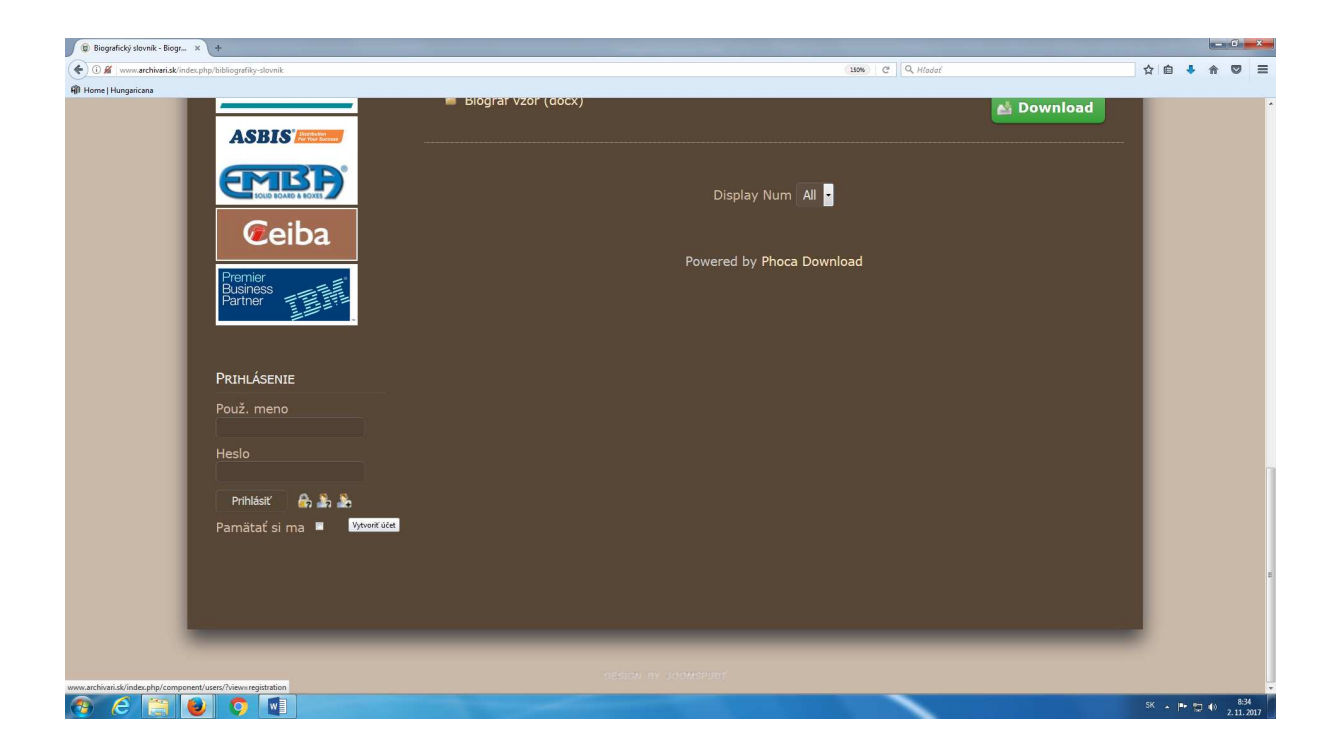

3. Po kliknutí na ikonu Vytvoriť účet, sa zobrazí na stránke Registrácia používateľa. Všetky kolónky je potrebné vyplniť.

| 🕼 Spoločnosť slovenských ar × +                                                                                                    |                                                                                                    |                                     | — C — X                      |
|----------------------------------------------------------------------------------------------------|----------------------------------------------------------------------------------------------------|-------------------------------------|------------------------------|
| O      www.archivarisk/index.php/component/users/?viewwregistration                                                                   |                                                                                                    | (130%) C Q Hladaf                   | ☆ 自 ♣ 侖 ♥ ☰                  |
| Home   Hungsicae      Novinky O spoločnosti Aktivity                                                                                  | Na stiahnutie Kontakt Fotogaléria Kalendárium F                                                              | órum archivárov Biografický slovník |                              |
| ZAUJÍMAVÉ STRÁNKY<br>Českí archivári<br>Maďarskí archivári<br>MV SR SVS<br>Nemeckí archivári<br>Poľskí archivári<br>Rakúskí archivári | Registrácia používateľa<br>* povinná položka<br>Meno a priezvisko: *<br>Používateľské<br>meno: *<br>Heslo: * |                                     |                              |
| Slovenská historická<br>Slovenská historická<br>spoločnosť<br>SNA<br>Spišský dejepisný spolok                                         | Overenie hesla: *<br>E-mailová adresa: *<br>Overenie e-mailovej<br>adresy: *<br>Captcha *                    | HEDR                                |                              |
| Bech<br>Besterne s. Street<br>A minister o street<br>microform                                                                        | Zadajte text Zaregistrovať alebo Zrušiť                                                                      |                                     |                              |
| E E V Val systems                                                                                                    |                                                                                                    |                                     | SK 🔺 🏴 🗊 40 834<br>2.11.2017 |

 Po vyplnení všetkých kolóniek na záver prepíšte texty, ktoré sa Vám zobrazia v časti Captcha na overenie a kliknite na ikonu Zaregistrovať.

| oločnosť slovenských ar × +                                   |                                           |                                                            |                         |
|---------------------------------------------------------------|-------------------------------------------|------------------------------------------------------------|-------------------------|
| www.archivari.sk/index.php/component/users/?view=registration |                                           | 130% C Q Hladat                                            | ☆ 自 ♣ 斋 ♡               |
| Hegelicaa                                                     | Na stiahnutie Kontakt Fo                  | togaléria Kalendárium Fórum archivárov Biografický slovník |                         |
| Zaujímavé stránky                                             | Registrácia používat                      | eľa                                                        |                         |
| Českí archivári<br>Maďarskí archivári                         | * povinná položka<br>Meno a priezvisko: * | Henrieta Žažová                                            |                         |
| Nemeckí archivári<br>Poľskí archivári<br>Bakúski archivári    | Používateľské<br>meno: *<br>Heslo: *      | Žažová                                                     |                         |
| Slovenská asociácia knižníc<br>Slovenská historická           | Overenie hesla: *                         | •••••                                                      |                         |
| spolocnost<br>SNA<br>Snišský dejenisný spolok                 | E-mailová adresa: *                       | henrieta.zazova@gmail.com                                  |                         |
|                                                               | adresy: *                                 | henrieta.zazova@gmail.com                                  |                         |
| Sponzori                                                      | Сартспа                                   | Domicilia                                                  |                         |
| Bach                                                          |                                           | WEST                                                       |                         |
| _budúcnosť v mysli<br>a minulosť v spisoch                    |                                           |                                                            |                         |
| microform                                                     | Zaregistrovať alebo 2                     | rušiť                                                      |                         |
| karval*systems                                                |                                           |                                                            |                         |
| 6 📑 🕑 🔿 🔹 🖪 🔕 🗌                                               |                                           |                                                            | <sup>SK</sup> → ₱ 🖱 🐠 🛄 |

5. Na e-mailovú adresu, ktorú ste zadali pri registrácii, dostanete z e-mailu <u>web@archivari.sk</u> potvrdzovací e-mail (pozor: je možné, že sa Vám zobrazí nie v kolónke Doručená pošta, ale v kolónke Spam!!!). Tu nájdete priamy webový odkaz, cez ktorý si môžete aktivovať účet. Bez aktivácie prostredníctvom tohto odkazu nie je možné prihlásiť sa do systému! Účet si aktivujete cez webový odkaz len jedenkrát. Okrem toho v e-maily nájdete aj Vaše Používateľské meno a Heslo. Nemusíte si ho teda pamätať, ale stačí tento e-mail vytlačiť alebo na bezpečné miesto skopírovať. Je však nevyhnutné, aby ste vedeli, kde meno aj heslo nájdete, pretože pri každom vstupe sa do systému dostanete len vyplnením používateľského mena a hesla (v spodnej časti pod logami sponzorov). V prípade, že sa Vám nepodarí aktivovať Váš účet cez webový odkaz, napíšte na adresu <u>forum@archivari.sk</u> a administrátor Vám aktivuje účet manuálne. Pri prihlasovaní na web už potom budete postupovať klasicky, a to zadaním Vášho prihlasovacieho mena a hesla do poli v ľavom bočnom panely pod sponzormi.

Detaily účtu používateľa Žažová na Spoločnosť slovenských archivárov 💿 Doručené 🗴

Spoločnosť slovenských archivárov <web@archivari.sk> komu: mne 
Dobrý deň Žažová,

ďakujeme za registráciu na Spoločnosť slovenských archivárov. Váš účet bol vytvorený, ale pred jeho použitím musí byť aktivovaný. Na aktiváciu účtu kliknite na nasledujúci odkaz alebo ho skopírujte a vložte do prehliadača: http://www.archivari.sk/index.php?option=com\_users&task=registration.activate&token=21382fc52225aa7671aef4710fef53bf

Po aktivácii sa môžete prihlásiť na stránke http://www.archivari.sk/ pomocou toho používateľského mena a hesla:

Užívateľské meno: Žažová

Heslo: xxxxxx

6. Aktivácia účtu prebieha tak, že kliknete na odkaz uvedený v e-maily alebo ho skopírujete z e-mailu do webového prehliadača.

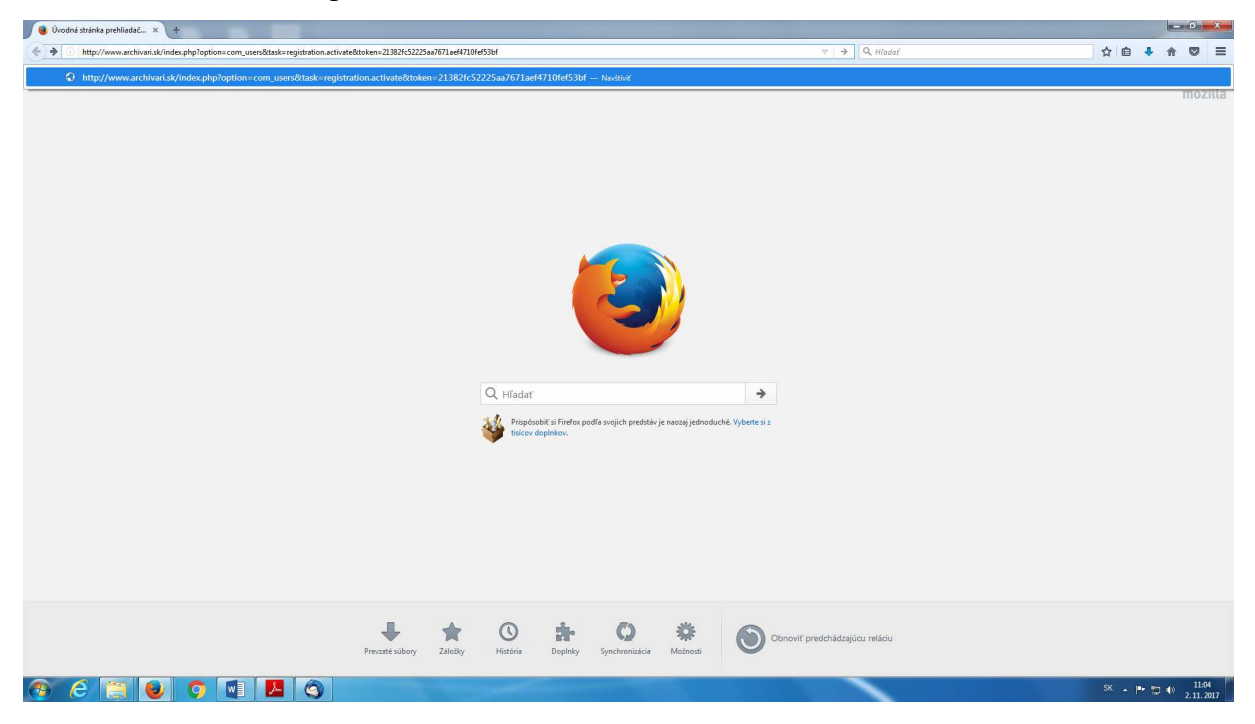

7. Klikom sa dostanete na stránku <u>www.archivari.sk</u>, kde sa Vám zobrazí správa o aktivácii účtu. Ak zadáte používateľské meno a heslo, dostanete sa do elektronického formulára po kliknutí na ikonu Prihlásiť.

| (C) (C) (C) http://www.archivari.sk/index.php/component/users/?v                                                                                                    | iewslogin 🖉 + 🛛 🗘 🛱 Spok                                                                                                    | oćnosť slovenských arc ×                                                                                                    | G 🗘 🕀        |
|----------------------------------------------------------------------------------------------------|----------------------------------------------------------------------------------------------------|----------------------------------------------------------------------------------------------------|--------------|
| Order States Arter Arter Art | et titte:<br>Carlot archivation<br>Review Capacitoria Attivity<br>Review Capacitoria Attivity<br>Review Capacitoria Attivity<br>Carlot archivati<br>Redokti archivati<br>Redokti<br>Redokti<br>Redokti archivati<br>Redokti archivati<br>Redokti arc | experimental definition of the second second sec |              |
|                                                                                                    |                                                                                                    |                                                                                                    | SK 🔒 🎫 📩 831 |

8. Zobrazí sa Vám Formulár a jednotlivé jeho časti, do ktorých môžete priamo písať alebo kopírovať texty – heslá o jednotlivých archivároch. Kolónky označené hviezdičkou \* je povinné vyplniť. Ostatné, v prípade, že nie sú známe údaje, sa nevypĺňajú.

Vľavo pri názve kolóniek sa nachádzajú aj otázniky v modrej bubline, na ktoré môžete kliknúť a slúžia ako návody, ako vypĺňať dané kolónky.

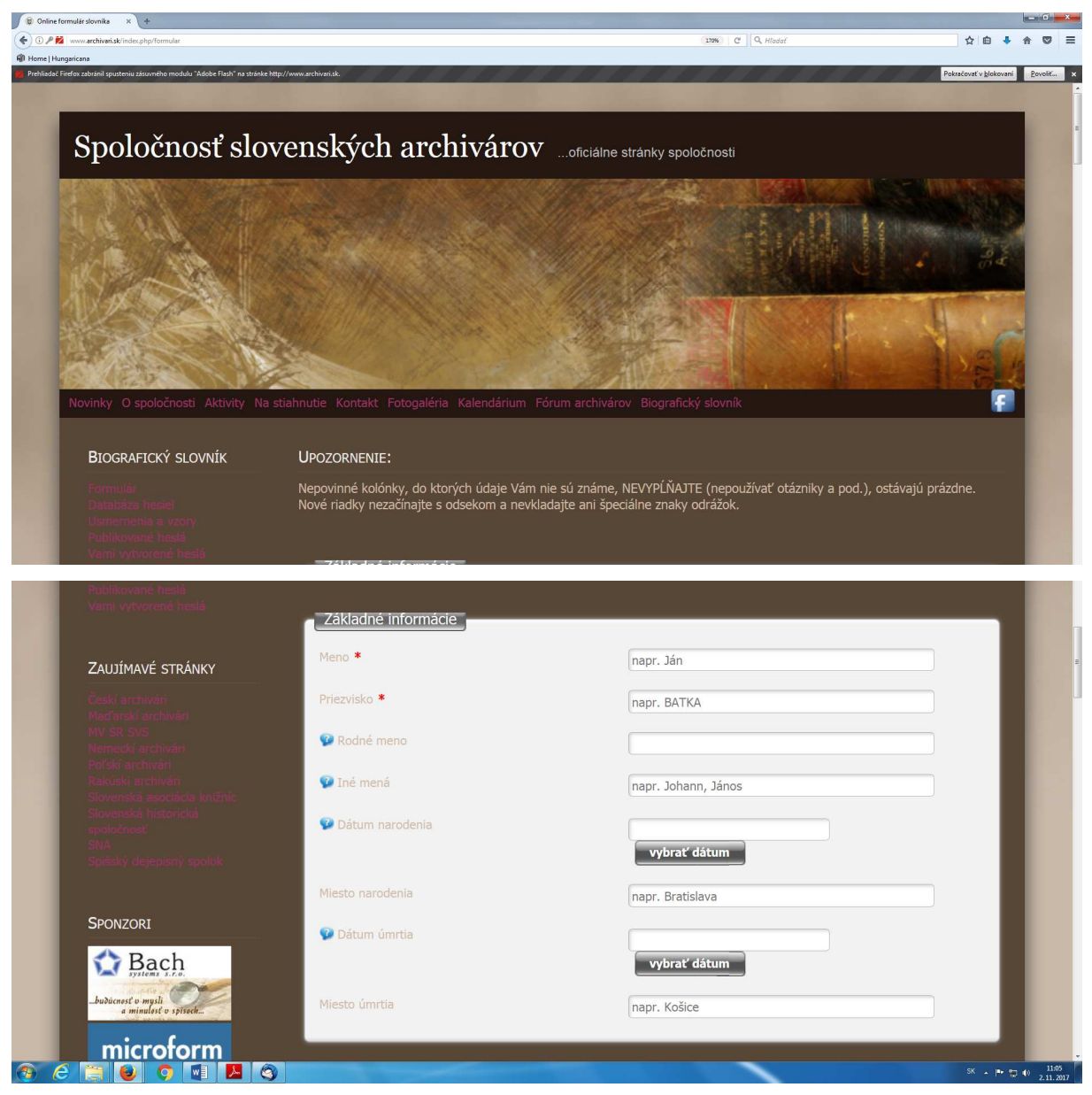

| micrororm       |                                                      |                                                          |                               |
|-----------------|------------------------------------------------------|----------------------------------------------------------|-------------------------------|
| karval*systems  | Otec                                                 | Matka                                                    | E                             |
|                 | Meno                                                 | Meno                                                     |                               |
|                 | Priezvisko                                           | Priezvisko                                               |                               |
|                 | 😨 Dátum narodenia                                    | Rodné priezvisko                                         |                               |
| Ceiba Ceiba     | vybrať dátum                                         | 😨 Dátum narodenia                                        |                               |
| Premier         | Miesto narodenia                                     | vybrať dátum                                             |                               |
| Partner         | 😰 Dátum úmrtia                                       | Miesto narodenia                                         |                               |
|                 | vybrať dátum                                         | 🤨 Dátum úmrtia                                           |                               |
| Prihlásenie     | Miesto úmrtia                                        | vybrať dátum                                             |                               |
| Odhlásiť        |                                                      | Miesto úmrtia                                            |                               |
|                 |                                                      |                                                          | SK . In m 40 1642             |
|                 |                                                      |                                                          | 3.11.2017                     |
|                 | Vzdelanie a práca                                    |                                                          |                               |
|                 | Základná škola                                       | napr. Štátna ľudová škola v Trnave (1933 – 1938)         |                               |
|                 |                                                      |                                                          |                               |
|                 | Streana skola                                        | napr. Státne gymnázium v Trnave (1938 – 1946)            |                               |
|                 | 🥵 Vysoká škola                                       | fakulta, škola, mesto, odbor, (roky štúdia)              | E.                            |
|                 | Pridať školu                                         |                                                          |                               |
|                 |                                                      |                                                          |                               |
|                 | 😵 Titul                                              | titul - škola, miesto, odbor, roky                       |                               |
|                 | Pridať titul                                         |                                                          |                               |
|                 |                                                      |                                                          |                               |
|                 | Hodnosť                                              | napr. kapitán                                            |                               |
|                 |                                                      |                                                          |                               |
|                 | 😨 Oblasť archívnej špecializácie \star               | spracovanie archívnych fondov a zbierok<br>digitalizácia |                               |
|                 |                                                      | registratúra<br>pedagóg archívnictva                     |                               |
|                 | Profesionálna kariéra (3000 znakov ostáva) *         | pracoviská, funkcie a roky pôsobenia                     |                               |
|                 |                                                      |                                                          |                               |
|                 |                                                      |                                                          |                               |
|                 | Stručná biografia (3000 znakov ostáva)               | wallari popila                                           |                               |
|                 |                                                      | VOINY POPIS                                              |                               |
|                 |                                                      |                                                          | =                             |
|                 |                                                      |                                                          |                               |
|                 | Prinos v oblasti archivnictva (3000 znakov ostáva) * | voľný popis                                              |                               |
|                 |                                                      |                                                          |                               |
|                 |                                                      |                                                          |                               |
|                 | Prínos v iných oblastiach (3000 znakov ostáva)       | voľný popis                                              |                               |
| ③ C ≅ U O ■ Z O |                                                      |                                                          | SK • 🕩 🐑 🕪 11:07<br>2.11.2017 |

# <u>Po vyplnení:</u>

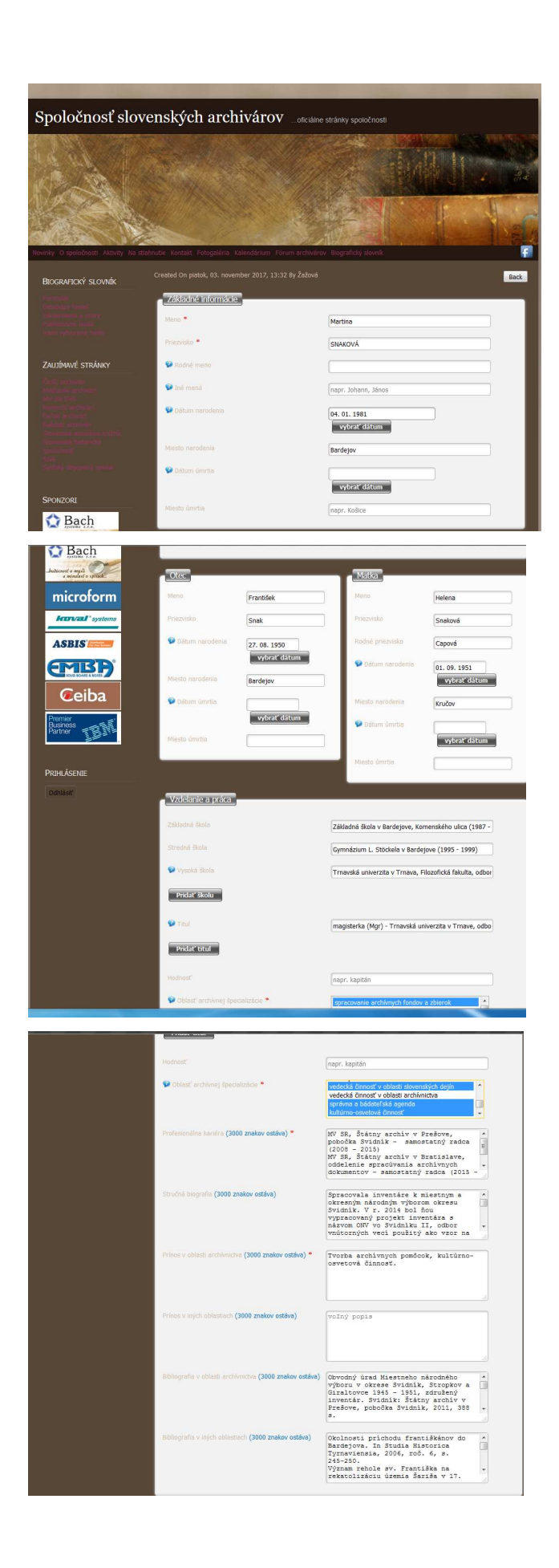

9. V kolónke Oblasť archívnej špecializácie je možné označiť aj viacero možností tak, že označíte vybranú oblasť a zároveň stačíte tlačídlo CTRL na klávesnici.

| 🔋 Online formulár slovnika 🗙 🕂                                                 |                                                    |                                         |                      |                    | ×             |
|--------------------------------------------------------------------------------|----------------------------------------------------|-----------------------------------------|----------------------|--------------------|---------------|
| 📀 🛈 🖉 🙀 www.archivari.sk/index.php/formular                                    |                                                    | (170%) C Q Hladal                       | ☆ 自 ◀                |                    | =             |
| 🗊 Home   Hungaricana                                                           |                                                    |                                         |                      |                    |               |
| Prehliadač Firefox zabránil spusteniu zásuvného modulu "Adobe Flash" na stránk | xe http://www.archivañ.sk.                         |                                         | Pokračovať v blokova | ní <u>P</u> ovolit |               |
|                                                                                | Pridat skolu                                       |                                         |                      |                    |               |
|                                                                                |                                                    |                                         |                      |                    |               |
|                                                                                | 2 Titul                                            |                                         | _                    |                    |               |
|                                                                                |                                                    | titul - skola, miesto, odbor, roky      | _                    |                    |               |
|                                                                                |                                                    |                                         |                      |                    |               |
|                                                                                | Pridať titul                                       |                                         |                      |                    |               |
|                                                                                |                                                    |                                         |                      |                    |               |
|                                                                                | Underset                                           |                                         |                      |                    |               |
|                                                                                | riodnost                                           | napr. kapitán                           |                      |                    |               |
|                                                                                |                                                    |                                         | ,                    |                    |               |
|                                                                                | 🥵 Oblasť archivnej specializácie *                 | spracovanie archívnych fondov a zbierok |                      |                    |               |
|                                                                                |                                                    | digitalizacia<br>registratúra           |                      |                    |               |
|                                                                                |                                                    | pedagóg archívnictva                    |                      |                    |               |
|                                                                                |                                                    |                                         | •                    |                    |               |
|                                                                                | Profesionálna kariéra (3000 znakov ostáva) *       | pracoviská, funkcie a roky pôsobenia    |                      |                    |               |
|                                                                                |                                                    |                                         |                      |                    |               |
|                                                                                |                                                    |                                         |                      |                    |               |
|                                                                                |                                                    |                                         |                      |                    |               |
|                                                                                |                                                    |                                         | 4                    |                    |               |
|                                                                                |                                                    |                                         |                      |                    |               |
|                                                                                | Strucha biografia (3000 znakov ostava)             | voľný popis                             |                      |                    |               |
|                                                                                |                                                    |                                         |                      |                    |               |
|                                                                                |                                                    |                                         |                      |                    |               |
|                                                                                |                                                    |                                         |                      |                    |               |
|                                                                                |                                                    | e                                       | 2                    |                    |               |
|                                                                                | Prínos v oblasti archívnictva (3000 znakov ostáva) | * (voľný popis                          |                      |                    |               |
| ල 🔁 📋 🕑 🔉 💌 🔼 🤇                                                                | 9                                                  |                                         | sk ∡ ⊫•              | 10 10 11<br>2.11   | :09<br>. 2017 |

10. Ak chcete vidieť celý vložený text do tabuľky, text je možné zväčšiť tak, že v pravom spodnom rohu kliknete na tabuľku a kurzorom zväčšíte do požadovanej veľkosti.

| U P 2 www.archivari.sk/index.php/formular                                                                             |                                                                                                    | 120% C Q Hiodaf                                       | 口 目 🔸                  | * ♥ =                  |
|----------------------------------------------------------------------------------------------------|----------------------------------------------------------------------------------------------------|-------------------------------------------------------|------------------------|------------------------|
| HJI Home   Hungancana<br>Prebliadač Firefox zabránil sousteniu zástvořbo modulu "Adobe Elsch" na stránke http://www.a | arrhivari sk                                                                                                    |                                                       | Pokračovať v blokovaní | Povoliť.               |
|                                                                                                    |                                                                                                    | digitalizácia<br>registratúra<br>pedagóg archívnictva |                        |                        |
|                                                                                                    | Profesionálna kariéra (3000 znakov ostáva) *                                                                                                    | pracoviská, funkcie a roky pôsobenia                  |                        |                        |
|                                                                                                    | Stručná biografia (3000 znakov ostáva)                                                                                                    | voľný popis                                           |                        |                        |
|                                                                                                    | Prínos v oblasti archívnictva (3000 znakov ostáva) *                                                                                                    | voľný popis                                           |                        |                        |
| 🛞 🥝 📜 🕘 🥥 🔃 🖪 🚳                                                                                                    | and the second second se |                                                       | SK 🔺 🏴 🛫               | (1) 11:09<br>2.11.2017 |

11. Fotografiu vo formáte JPG a rozlíšení aspoň 300 dpi vložíte kliknutím na obrázok obálky. Najlepšie sú portrétne fotografie ako na občiansky preukaz alebo pas bez rušivého pozadia. Zobrazí sa Vám možnosť Vložiť v našom prípade fotografiu z nosiča (priečinok, pracovná plocha, USB kľúč a pod.), na ktorom sa nachádza fotografía, ktorú chcete vložiť. Fotografiu nazvite priezviskom a menom archivára bez diakritiky, napr. Zazova\_Henrieta.jpg a po kliknutí na ikonu Otvoriť ju vložíte do systému.

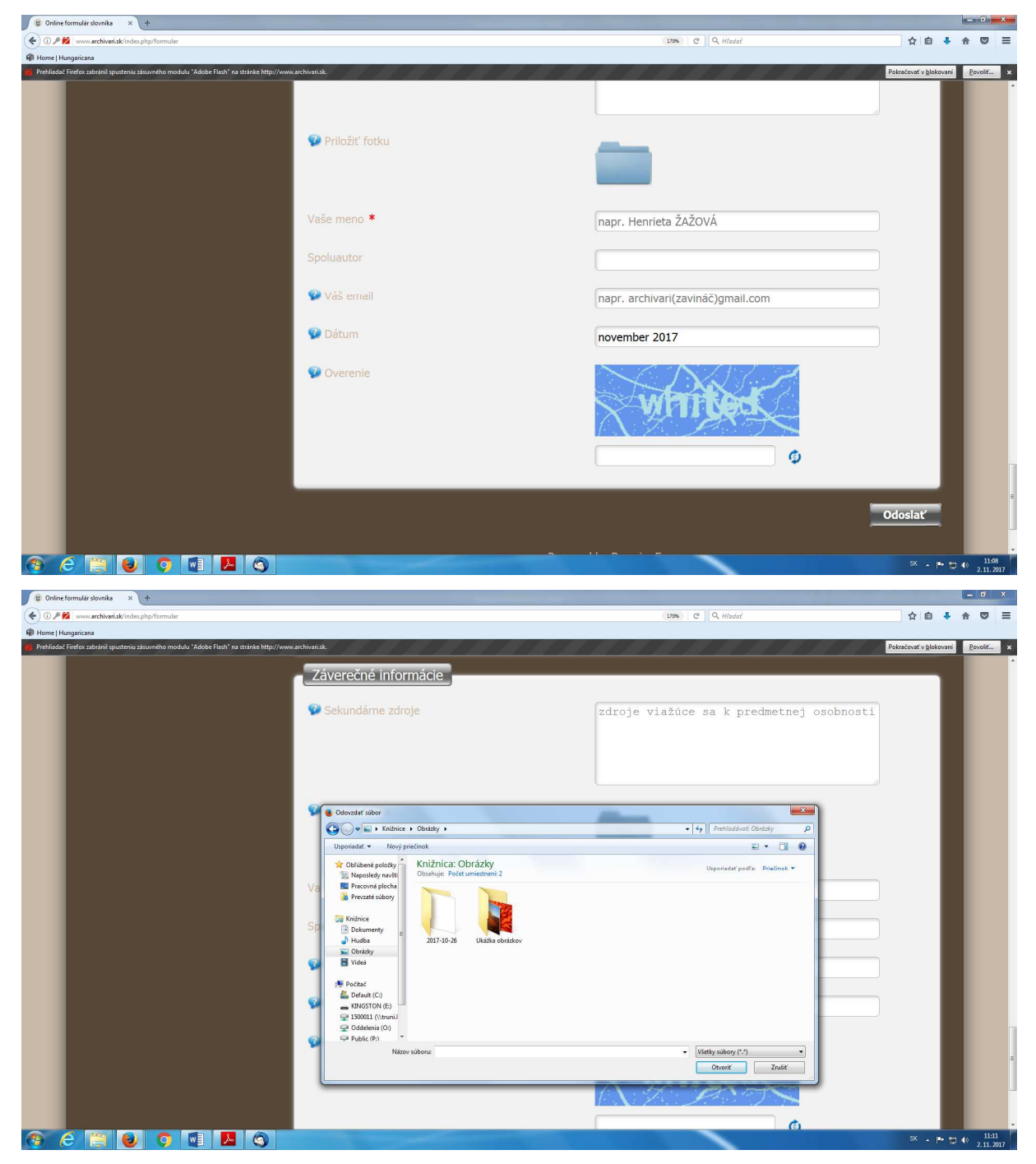

12. Na záver skontrolujte vyplnený formulár, prepíšte na overenie zobrazené slovo v modrom poli a stlačením ikony Odoslať sa heslo vloží do elektronického systému.

| 🖗 Home   Hungaricana                                                                                       |                      |                                                                                   |                                                  |
|----------------------------------------------------------------------------------------------------|----------------------|-----------------------------------------------------------------------------------|--------------------------------------------------|
| 🙀 Prehliadač Firefox zabránil spusteniu zásuvného modulu "Adobe Flash" na stránke http://www.archivari.sk. |                      |                                                                                   | Pokračovať v <u>b</u> lokovaní <u>Povolití</u> × |
|                                                                                                    |                      | 245-250.<br>Význam rehole sv. Františka na –<br>rekatolizáciu územia Šariša v 17. |                                                  |
|                                                                                                    | Záverečné informácie |                                                                                   |                                                  |
|                                                                                                    | 🤪 Sekundórne zdroje  | zdroje vlažúce sa k predmetnej<br>osobnosti                                       |                                                  |
|                                                                                                    |                      |                                                                                   |                                                  |
|                                                                                                    | 🗭 Priložiť fotku     |                                                                                   |                                                  |
|                                                                                                    | Snakova_Martina.jpg  |                                                                                   |                                                  |
|                                                                                                    | Vaše meno *          | Henrieta ŽAŽOVÁ                                                                   |                                                  |
|                                                                                                    | Spoluautor           |                                                                                   |                                                  |
|                                                                                                    | ♥ Váš email          | henrieta@gmail.com                                                                |                                                  |
|                                                                                                    | 😰 Dátum              | november 2017                                                                     |                                                  |
|                                                                                                    | 🖗 Overenie           | exempt (                                                                          |                                                  |
|                                                                                                    |                      |                                                                                   | 1                                                |
|                                                                                                    |                      | Odoslať                                                                           |                                                  |
|                                                                                                    |                      | red by BreezingForms                                                              |                                                  |
|                                                                                                    |                      |                                                                                   |                                                  |

13. Po ukončení prác v elektronickom systéme biografického slovníka sa odhláste kliknutím na ikonu pod logami sponzorov Odhlásiť.

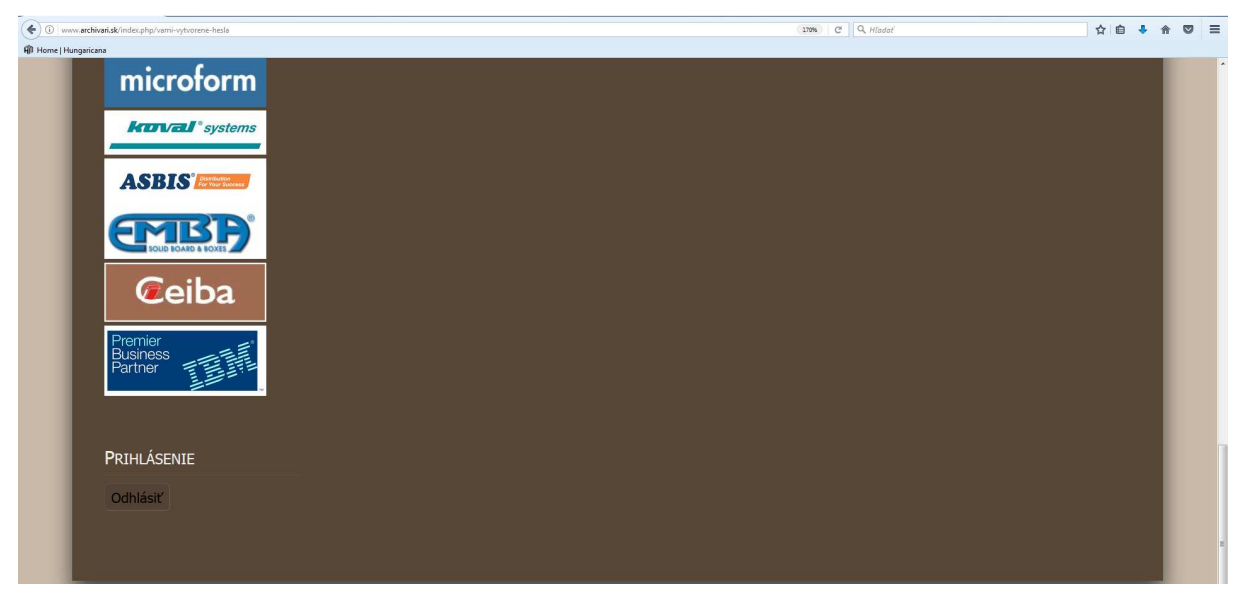

14. Pri prihlásení do biografického slovníka sa Vám v rámci ponuky vľavo hore zobrazia možnosti, v rámci ktorých môžete pracovať v elektronickej databáze v poradí:
Formulár – otvorí sa formulár nového elektronického hesla
Usmernenia a vzory – obsahujú návody k vyplneniu formulára
Publikované heslá – prístupné budú až začiatkom budúceho roka po vytvorení databázy
Vami vytvorené heslá – zobrazí sa zoznam Vami vytvorených hesiel

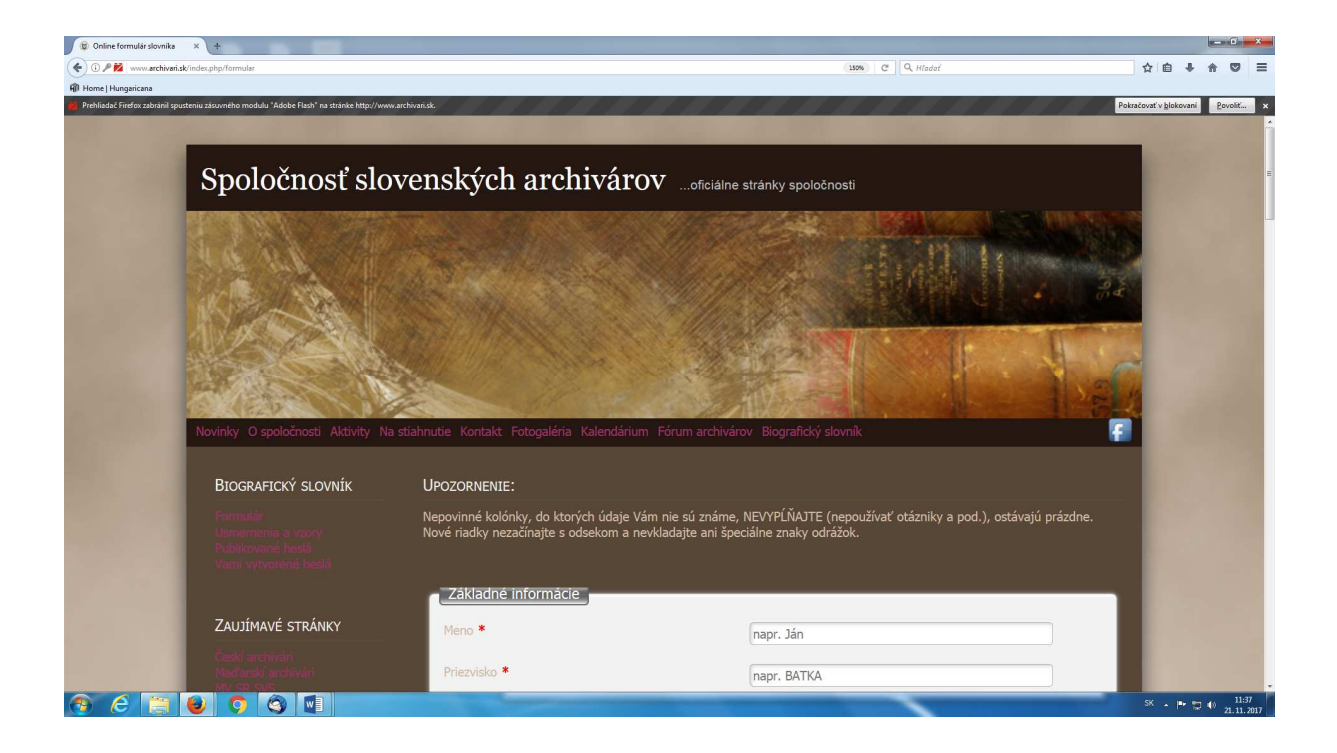

#### Formulár

| 😰 Online formulár slovnika         | × +                                                                                          |                                                                                  |                                                                                                    | - C ×                                  |
|------------------------------------|----------------------------------------------------------------------------------------------|----------------------------------------------------------------------------------|----------------------------------------------------------------------------------------------------|----------------------------------------|
| 🗲 🛈 🞽 www.archivari.sk/in          | dex.php/formular                                                                             |                                                                                  | (130%) C Q Hadaf                                                                                                    | ☆ 自 ↓ 佘 ♡ Ξ                            |
| 👘 Home   Hungaricana               |                                                                                              |                                                                                  |                                                                                                    |                                        |
| Prehlitida: Firefox zabranil sput  | Itanu souvelle meduli 1484s Flush na strake http://www.<br>Novinky O spoločnosti Aktivity Na | vardwarist.<br>stiahnutie Kontakt Fotogaléria Kalendárium                        | <ul> <li>Pórum archivárov Biografický slovník</li> </ul>                                                            | Pokačovri v bjekovni<br>Evolit. X<br>F |
|                                    | Biografický slovník                                                                          | UPOZORNENIE:                                                                     |                                                                                                    |                                        |
|                                    |                                                                                              | Nepovinné kolónky, do ktorých údaje Vá<br>Nové riadky nezačínajte s odsekom a ne | m nie sú známe, NEVYPĹŇAJTE (nepoužívať otázniky a pod.), ostávajú prázdn<br>vkladajte ani špeciálne znaky odrážok. |                                        |
|                                    |                                                                                              | Základné informácie                                                              |                                                                                                    |                                        |
|                                    | Zaujímavé stránky                                                                            | Meno *                                                                           | napr. Ján                                                                                                    |                                        |
|                                    |                                                                                              | Priezvisko *                                                                     | napr. BATKA                                                                                                    |                                        |
|                                    |                                                                                              | 😰 Rodné meno                                                                     |                                                                                                    |                                        |
|                                    |                                                                                              | 😰 Iné mená                                                                       | napr. Johann, János                                                                                                 |                                        |
|                                    |                                                                                              | 🧐 Dátum narodenia                                                                | vybrať dátum                                                                                                    |                                        |
| www.archivari.sk/index.php/formula |                                                                                              | Miesto narodenia                                                                 | napr. Bratislava                                                                                                    |                                        |
| 📀 🥝 📋                              | 🥹 📀 🕲 💷 👘                                                                                    |                                                                                  |                                                                                                    | SK 🔺 🏴 🗊 🏟 🕺 11:38<br>21.11.2017       |

#### Usmernenia a vzory

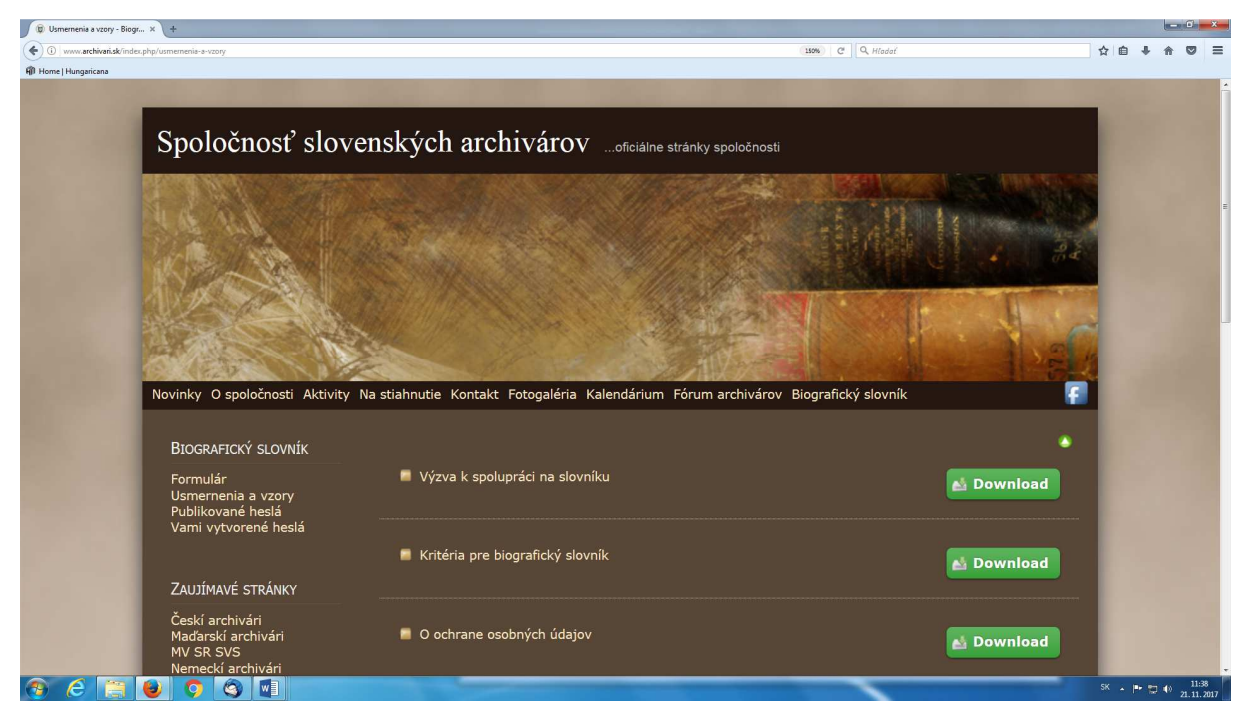

#### Publikované heslá

| 😰 Publikované heslá    | × +                                                                                                    |                                                                                                    | and the second second second second second second second second second second second second second second second |                                        |                                                                                                    |        | J | - 0    | ×    |
|------------------------|----------------------------------------------------------------------------------------------------|----------------------------------------------------------------------------------------------------|----------------------------------------------------------------------------------------------------|----------------------------------------|----------------------------------------------------------------------------------------------------|--------|---|--------|------|
| ( www.archivari.sk/inc | lex.php/publikovane-hesla                                                                                                    |                                                                                                    |                                                                                                    | 150% C Q Hladaí                        |                                                                                                    | ☆自     | 4 |        | Ξ    |
| Home   Hungaricana     |                                                                                                    |                                                                                                    |                                                                                                    |                                        |                                                                                                    |        |   |        |      |
|                        |                                                                                                    |                                                                                                    |                                                                                                    |                                        |                                                                                                    |        |   |        | ŕ    |
|                        |                                                                                                    |                                                                                                    |                                                                                                    |                                        |                                                                                                    |        |   |        |      |
|                        | Spoločnosť slov                                                                                                    | venských archivá                                                                                                 | oficiálne stránky spoloči                                                                                        | nosti                                  |                                                                                                    |        |   |        |      |
|                        |                                                                                                    | ,                                                                                                    |                                                                                                    |                                        |                                                                                                    | 1.00   |   |        |      |
|                        | A DAY NO WERE                                                                                                    |                                                                                                    | 1. 1. 18 5 12                                                                                                    |                                        |                                                                                                    |        |   |        |      |
|                        | NI GE AN A                                                                                                    | and the second shall be                                                                                          |                                                                                                    | States and the second second           |                                                                                                    |        |   |        | E    |
|                        | A A A A A A A A A A A A A A A A A A A                                                                                                    | STATES STREET                                                                                                    |                                                                                                    |                                        | The Contraction of the second                                                                                   |        |   |        |      |
|                        | A A A A A A A A A A A A A A A A A A A                                                                                                    | CALL STORE                                                                                                    |                                                                                                    |                                        | 1                                                                                                    |        |   |        |      |
|                        |                                                                                                    |                                                                                                    | · · · · · · · · · · · · · · · · · · ·                                                                            | 1011、1011、1011、1011、1011、1011、1011、101 |                                                                                                    |        |   |        |      |
|                        | AVPANAR CON                                                                                                    |                                                                                                    |                                                                                                    | Responses 71.                          |                                                                                                    |        |   |        |      |
|                        | and the second second s | A MULTURE CANA                                                                                                   |                                                                                                    |                                        |                                                                                                    | -      |   |        | 2    |
|                        | ALC: NOT                                                                                                    | Sec.                                                                                                    |                                                                                                    |                                        | A                                                                                                    |        |   |        |      |
|                        | TO KIER NO                                                                                                    | K. M.                                                                                                    | A STAND                                                                                                    |                                        | 1 5                                                                                                    |        |   |        |      |
|                        | Novinky O spoločnosti Aktivit                                                                                                    | y Na stiahnutie Kontakt Fotog                                                                                    | aléria Kalendárium Fórum archiv                                                                                  | árov Biografický slovník               | F                                                                                                    |        |   |        |      |
|                        |                                                                                                    |                                                                                                    |                                                                                                    |                                        |                                                                                                    |        |   |        |      |
|                        | BIOGRAFICKÝ SLOVNÍK                                                                                                    | Filter                                                                                                    |                                                                                                    |                                        |                                                                                                    |        |   |        |      |
|                        |                                                                                                    | Filtrovanie podľa názvu                                                                                          |                                                                                                    |                                        |                                                                                                    | 100    |   |        |      |
|                        | Formular<br>Usmernenia a vzorv                                                                                                    |                                                                                                    |                                                                                                    |                                        |                                                                                                    |        |   |        |      |
|                        | Publikované heslá                                                                                                    | Zobr. počet 20                                                                                                   |                                                                                                    |                                        |                                                                                                    | 1.00   |   |        |      |
|                        | Vami vytvorene hesla                                                                                                    |                                                                                                    |                                                                                                    |                                        |                                                                                                    |        |   |        |      |
|                        |                                                                                                    | Názov                                                                                                    | Dátum uverejnenia                                                                                                | Autor                                  | Čítanosť                                                                                                    |        |   |        |      |
|                        | ZAUJÍMAVÉ STRÁNKY                                                                                                    | SNAKOVÁ Martina                                                                                                  | 21 11 17                                                                                                    | Autor: Žažová                          |                                                                                                    |        |   |        |      |
|                        | *                                                                                                    | SNAROVA Hartina                                                                                                  | 21. 11. 17                                                                                                    | Autor: 2a20va                          |                                                                                                    |        |   |        |      |
|                        | Ceski archivari<br>Maďarskí archivári                                                                                                    |                                                                                                    |                                                                                                    |                                        |                                                                                                    |        |   |        |      |
|                        | MV SR SVS                                                                                                    |                                                                                                    |                                                                                                    |                                        |                                                                                                    |        |   |        |      |
|                        | Nemeckí archivári                                                                                                    |                                                                                                    |                                                                                                    |                                        |                                                                                                    | -      |   | 11.5   | •    |
|                        |                                                                                                    | and the second second second second second second second second second second second second second second second |                                                                                                    |                                        | in the second second second second second second second second second second second second second second second | 50 × 1 |   | 21.11. | 2017 |

### Vami vytvorené heslá

| vami vytvorene nesia   | × (+                                                                                                    |                                                                                                    |               |                           |                                         |                                                                                                    |     |   |     | Count - An and |    |
|------------------------|----------------------------------------------------------------------------------------------------|----------------------------------------------------------------------------------------------------|---------------|---------------------------|-----------------------------------------|----------------------------------------------------------------------------------------------------|-----|---|-----|----------------|----|
| ① www.archivari.sk/ind | der.php/vami-vytvorene-hesla                                                                                   |                                                                                                    |               |                           | 150% C Q Hladaf                         |                                                                                                    | ☆   | Ó | ÷ 🕆 | 0              | =  |
| 🕅 Home   Hungaricana   |                                                                                                    |                                                                                                    |               |                           |                                         |                                                                                                    |     | _ | _   | _              |    |
|                        | the second second second second second second second second second second second second second second second s | and the second second se |               |                           |                                         |                                                                                                    |     |   |     |                | ĺ  |
|                        | Q = 1 - Y = - + 2 - 1                                                                                          |                                                                                                    |               |                           |                                         |                                                                                                    |     |   |     |                |    |
|                        | Spolocnost slov                                                                                                | venskych archiva                                                                                                    | rov …ofic     | iálne stránky spoločnosti |                                         |                                                                                                    |     |   |     |                | l  |
|                        | REAR SPACE                                                                                                    |                                                                                                    |               | and the second second     | 2008 (201) Vol                          |                                                                                                    | 199 |   |     |                | I  |
|                        |                                                                                                    |                                                                                                    |               |                           |                                         |                                                                                                    |     |   |     |                |    |
|                        | Ask States                                                                                                    | A starting the second                                                                                                    |               | 1 A A                     | S & A & A                               | A PARKET DAVA                                                                                                   |     |   |     |                | l  |
|                        | Such States and States                                                                                         | and the states                                                                                                    |               | 1111 105-1545             |                                         |                                                                                                    |     |   |     |                | l  |
|                        | WWWWWWWWWWW                                                                                                    |                                                                                                    |               | 111-12-3                  |                                         | 41.00                                                                                                    |     |   |     |                | l  |
|                        | A 12918 - 29 - 37 - 10                                                                                         |                                                                                                    |               | CONTRACTOR OF             |                                         | The second second second second second second second second second second second second second second second se |     |   |     |                | l  |
|                        | Alto Alto Alto                                                                                                 | A MANDAR CANAD                                                                                                    | A. 1. 1.      | JAN MAL                   |                                         | Den and and a                                                                                                   | 2   |   |     |                | H  |
|                        | A CONTRACTION                                                                                                  |                                                                                                    |               | Mar Martin                |                                         | 1 1 1                                                                                                    | 1   |   |     |                | l  |
|                        | A CELER DE                                                                                                    | 1×                                                                                                    | 1             | 2 ANY T                   | A Lotter was                            | 1 5                                                                                                    | Χ.  |   |     |                | l  |
|                        | Novinky O spoločnosti Aktivity                                                                                 | y Na stiahnutie Kontakt Fotoga                                                                                                    | léria Kalenda | irium Fórum archivárov    | <ul> <li>Biografický slovník</li> </ul> |                                                                                                    |     |   |     |                | Ľ  |
|                        |                                                                                                    |                                                                                                    |               |                           |                                         |                                                                                                    |     |   |     |                | l  |
|                        | BIOGRAFICKÝ SLOVNÍK                                                                                            |                                                                                                    |               |                           |                                         |                                                                                                    |     |   |     |                | l  |
|                        | Formulár                                                                                                    | Filter                                                                                                    | Search        | Reset                     |                                         | Display 20 • of 1                                                                                               |     |   |     |                | l  |
|                        | Usmernenia a vzory<br>Publikované heslá                                                                        | ID Edit PRIEZVISKO                                                                                                    | MENO          | VAŠE MENO                 | SPOLUAUTOR                              | DÁTUM                                                                                                    |     |   |     |                | l  |
|                        | Vami vytvorené heslá                                                                                           | 47 🥻 SNAKOVÁ                                                                                                    | Martina       | Henrieta ŽAŽOVÁ           |                                         | november 2017                                                                                                   |     |   |     |                | l  |
|                        |                                                                                                    |                                                                                                    |               |                           |                                         |                                                                                                    |     |   |     |                | l  |
|                        | ZAUJÍMAVÉ STRÁNKY                                                                                              |                                                                                                    |               |                           |                                         |                                                                                                    |     |   |     |                | l  |
|                        | Českí archivári                                                                                                |                                                                                                    |               |                           |                                         |                                                                                                    |     |   |     |                | l  |
|                        | Maďarskí archivári                                                                                             |                                                                                                    |               |                           |                                         |                                                                                                    |     |   |     |                | l  |
|                        | MV SR SVS<br>Nemeckí archivári                                                                                 |                                                                                                    |               |                           |                                         |                                                                                                    |     |   |     |                | I. |
|                        |                                                                                                    |                                                                                                    |               |                           |                                         |                                                                                                    |     |   |     |                |    |

15. V prípade, že neskôr zistíte nové skutočnosti, ktoré chcete opraviť už do Vami vytvoreného hesla, je možné text dočasne (do konca januára 2018) editovať. V rubrike Vami vytvorené heslá sa kliknutím na značku – kolónku v druhom stĺpci Edit – otvorí formulár.

| (t) vami vytvorene nesia x +                      |                                                                          |        |                 |              |                         |                     |           |                        |
|---------------------------------------------------|--------------------------------------------------------------------------|--------|-----------------|--------------|-------------------------|---------------------|-----------|------------------------|
| ① www.archivari.sk/index.php/vami-vytvorene-hesla |                                                                          |        |                 |              | (200%) C Q Hlada        | ť                   | ☆ 自 ♣     |                        |
| 🕼 Home   Hungaricana                              | _                                                                        |        |                 |              |                         |                     |           |                        |
|                                                   |                                                                          |        |                 |              |                         |                     |           | Į,                     |
| Novinky O spoločnosti Aktivity N                  | la stiał                                                                 | inutie | Kontakt Fotogal | éria Kalendá | rium Fórum archivárov E | Biografický slovník |           |                        |
|                                                   |                                                                          |        |                 |              |                         | ,                   |           |                        |
|                                                   |                                                                          |        |                 |              |                         |                     |           |                        |
|                                                   |                                                                          |        |                 |              |                         |                     |           |                        |
| DIUGRAFICKY SLOVNIK                               |                                                                          | tor [  |                 | Coarch       | Decet                   |                     | Neplay 20 |                        |
| Formulár                                          | Na stiahnutie Kontakt Fotogaléria Kalendárium Fórum archivárov<br>Filter |        | Jispiay 20      |              |                         |                     |           |                        |
| Usmernenia a vzorv                                |                                                                          |        |                 |              |                         |                     |           |                        |
| Publikované heslá                                 | ID                                                                       | Edit   | PRIEZVISKO      | MENO         | VAŠE MENO               | SPOLUAUTOR          | DÁTUM     |                        |
| Vami vytvorené heslá                              |                                                                          |        | an nuartí       |              |                         |                     |           | 2017                   |
|                                                   | 4/                                                                       |        | SNAKOVA         | Martina      | Henrieta ZAZOVA         |                     | november  | 2017                   |
|                                                   |                                                                          |        |                 |              |                         |                     |           |                        |
|                                                   |                                                                          |        |                 |              |                         |                     |           |                        |
| ZAUJIMAVE STRANKY                                 |                                                                          |        |                 |              |                         |                     |           |                        |
| Českí archivári                                   |                                                                          |        |                 |              |                         |                     |           |                        |
| Maďarskí archivári                                |                                                                          |        |                 |              |                         |                     |           |                        |
| MV SR SVS                                         |                                                                          |        |                 |              |                         |                     |           |                        |
| Nemeckí archivári                                 |                                                                          |        |                 |              |                         |                     |           |                        |
| Poľskí archivári                                  |                                                                          |        |                 |              |                         |                     |           |                        |
| Rakúski archivári                                 |                                                                          |        |                 |              |                         |                     |           |                        |
| Slovenská asociácia knižníc                       |                                                                          |        |                 |              |                         |                     |           |                        |
| ල 🤅 😜 💿 🔄 💿                                       | )                                                                        |        |                 |              | ~                       |                     | SK 🔺 🍽 😭  | () 12:18<br>21.11.2017 |

16. Po úprave textu vo formulári opäť musíte prepísať nakoniec text z modrého poľa, Odoslať formulár a objaví sa Vám **Správa Vykonané zmeny boli uložené**.

| <ol> <li>www.archivari.sk/index.php/vami-vytvorene-hesla/details/8/47/entry?backtolist=1</li> </ol>                                                                                                    |                                                                                                    |                                                                                                    | 130% C. Q. Hladaf                       | ☆ 自 ◀                                                                                                    |  |
|----------------------------------------------------------------------------------------------------|----------------------------------------------------------------------------------------------------|----------------------------------------------------------------------------------------------------|-----------------------------------------|----------------------------------------------------------------------------------------------------|--|
| me   Hungaricana                                                                                                    |                                                                                                    |                                                                                                    |                                         |                                                                                                    |  |
| oporoenost store                                                                                                    | mony on area                                                                                                    |                                                                                                    | Su                                      |                                                                                                    |  |
|                                                                                                    | The second second                                                                                                    |                                                                                                    |                                         | AND DESCRIPTION OF                                                                                             |  |
|                                                                                                    |                                                                                                    | A STATISTICS IN THE STATES                                                                                                    | And the state of the same of the second | ALL STREET, STREET, STREET, STREET, STREET, STREET, STREET, STREET, STREET, STREET, STREET, STREET, STREET, ST |  |
|                                                                                                    | A CONTRACTOR OF                                                                                                    |                                                                                                    | 2 4 2 11 4                              | 100 120 State                                                                                                  |  |
|                                                                                                    |                                                                                                    |                                                                                                    |                                         | Contraction of the second                                                                                      |  |
|                                                                                                    | and the second                                                                                                    | See Share and the second second second second second second second second second second second second second s                                                            | · ···································   |                                                                                                    |  |
| A CARLEY AND A CARLEY AND A C |                                                                                                    |                                                                                                    |                                         | Action of Action                                                                                               |  |
|                                                                                                    |                                                                                                    |                                                                                                    |                                         |                                                                                                    |  |
|                                                                                                    |                                                                                                    | A STATE OF A STATE OF A STATE OF A STATE OF A STATE OF A STATE OF A STATE OF A STATE OF A STATE OF A STATE OF A                                                           | ALL ALL ALL ALL ALL ALL ALL ALL ALL ALL | There was and                                                                                                  |  |
|                                                                                                    |                                                                                                    |                                                                                                    |                                         | A CONTRACTOR                                                                                                   |  |
|                                                                                                    |                                                                                                    |                                                                                                    |                                         |                                                                                                    |  |
|                                                                                                    | Set 1                                                                                                    |                                                                                                    |                                         | 1 2 1/2                                                                                                    |  |
|                                                                                                    | and the second second s |                                                                                                    |                                         |                                                                                                    |  |
|                                                                                                    |                                                                                                    | F                                                                                                    |                                         |                                                                                                    |  |
| NOVINKY U SDOIOCNOSTI AKTIVITY                                                                                                    | Na stiannutie Kontakt                                                                                                    | Fotodaleria Kalendarium Forum archivar                                                                                                    | OV BIOGRAFICKÝ SIOVNIK                  |                                                                                                    |  |
| normally o openedated a raterialy                                                                                                    |                                                                                                    |                                                                                                    |                                         |                                                                                                    |  |
| rooming of operations rotating                                                                                                    |                                                                                                    | ·····                                                                                                    | , , , , , , , , , , , , , , , , , , ,   |                                                                                                    |  |
| Βτοσριετονή ει ουλιήν                                                                                                    | Správa                                                                                                    |                                                                                                    | , , , , , , , , , , , , , , , , , , ,   |                                                                                                    |  |
| BIOGRAFICKÝ SLOVNÍK                                                                                                    | Správa<br>Vykonané zmeny bo<br>Croated On pietok (                                                                                                    | bli uložené                                                                                                    |                                         |                                                                                                    |  |
| BIOGRAFICKÝ SLOVNÍK<br>Formulár                                                                                                    | Správa<br>Vykonané zmeny bo<br>Created On piatok, (                                                                                                    | oli uložené<br>03. november 2017, 13:32 By Žažová                                                                                                    |                                         | Edit Back                                                                                                    |  |
| BIOGRAFICKÝ SLOVNÍK<br>Formulár<br>Usmernenia a vzory                                                                                                    | Správa<br>Vykonané zmeny bo<br>Created On piatok, (                                                                                                    | vli uložené<br>03. november 2017, 13:32 By Žažová                                                                                                    |                                         | Edit Back                                                                                                    |  |
| BIOGRAFICKÝ SLOVNÍK<br>Formulár<br>Usmernenia a vzory<br>Publikované heslá                                                                                                    | Správa<br>Vykonané zmeny bo<br>Created On piatok, (                                                                                                    | yli uložené<br>03. november 2017, 13:32 By Žažová                                                                                                    |                                         | Edit Back                                                                                                    |  |
| BIOGRAFICKÝ SLOVNÍK<br>Formulár<br>Usmernenia a vzory<br>Publikované heslá<br>Vami výtvorené heslá                                                                                                    | Správa<br>Vykonané zmeny bo<br>Created On piatok, (<br>Meno                                                                                                    | yli uložené<br>03. november 2017, 13:32 By Žažová<br>Martina                                                                                                    |                                         | Edit Back                                                                                                    |  |
| BIOGRAFICKÝ SLOVNÍK<br>Formulár<br>Usmernenia a vzory<br>Publikované heslá<br>Vami vytvorené heslá                                                                                                    | Správa<br>Vykonané zmeny bo<br>Created On piatok, (<br>Meno<br>Priezvisko                                                                                                    | oli uložené<br>03. november 2017, 13:32 By Žažová<br>Martina<br>SNAKOVÁ                                                                                                   |                                         | Edit Back                                                                                                    |  |
| BIOGRAFICKÝ SLOVNÍK<br>Formulár<br>Usmernenia a vzory<br>Publikované heslá<br>Vami vytvorené heslá                                                                                                    | Správa<br>Vykonané zmeny bo<br>Created On piatok, (<br>Meno<br>Priezvisko<br>Rodné meno                                                                                                    | oli uložené<br>03. november 2017, 13:32 By Žažová<br>Martina<br>SNAKOVÁ<br>N/A                                                                                            | E                                       | Edit Back                                                                                                    |  |
| BIOGRAFICKÝ SLOVNÍK<br>Formulár<br>Usmernenia a vzory<br>Publikované heslá<br>Vami vytvorené heslá                                                                                                    | Správa<br>Vykonané zmeny bo<br>Created On piatok, (<br>Meno<br>Priezvisko<br>Rodné meno<br>Iné mená                                                                                                    | oli uložené<br>03. november 2017, 13:32 By Žažová<br>Martina<br>SNAKOVÁ<br>N/A<br>N/A                                                                                     |                                         | Edit Back                                                                                                    |  |
| BIOGRAFICKÝ SLOVNÍK<br>Formulár<br>Usmernenia a vzory<br>Publikované heslá<br>Vami vytvorené heslá<br>ZAUJÍMAVÉ STRÁNKY                                                                                                    | Správa<br>Vykonané zmeny bo<br>Created On piatok, (<br>Meno<br>Priezvisko<br>Rodné meno<br>Iné mená<br>Dátum narodenia                                                                                                    | oli uložené<br>03. november 2017, 13:32 By Žažová<br>Martina<br>SNAKOVÁ<br>N/A<br>N/A<br>04. 01. 1981                                                                     |                                         | Edit Back                                                                                                    |  |
| BIOGRAFICKÝ SLOVNÍK<br>Formulár<br>Usmernenia a vzory<br>Publikované heslá<br>Vami vytvorené heslá<br>ZAUJÍMAVÉ STRÁNKY<br>Českí archivári                                                                                                    | Správa<br>Vykonané zmeny bo<br>Created On piatok, (<br>Meno<br>Priezvisko<br>Rodné meno<br>Iné mená<br>Dátum narodenia<br>Miesto narodenia                                                                                                    | oli uložené<br>03. november 2017, 13:32 By Žažová<br>Martina<br>SNAKOVÁ<br>N/A<br>N/A<br>04. 01. 1981<br>Bardejov                                                         |                                         | Edit Back                                                                                                    |  |
| BIOGRAFICKÝ SLOVNÍK<br>Formulár<br>Usmernenia a vzory<br>Publikované heslá<br>Vami vytvorené heslá<br>ZAUJÍMAVÉ STRÁNKY<br>Českí archivári                                                                                                    | Správa<br>Vykonané zmeny bo<br>Created On piatok, (<br>Meno<br>Priezvisko<br>Rodné meno<br>Iné mená<br>Dátum narodenia<br>Miesto narodenia<br>Dátum úmrtia                                                                                                    | oli uložené<br>03. november 2017, 13:32 By Žažová<br>Martina<br>SNAKOVÁ<br>N/A<br>N/A<br>04. 01. 1981<br>Bardejov<br>N/A                                                  |                                         | Edit Back                                                                                                    |  |
| BIOGRAFICKÝ SLOVNÍK<br>Formulár<br>Usmernenia a vzory<br>Publikované heslá<br>Vami vytvorené heslá<br>ZAUJÍMAVÉ STRÁNKY<br>Českí archivári<br>Maďarskí archivári<br>MV SR SVS                                                                                                    | Správa<br>Vykonané zmeny bo<br>Created On piatok, (<br>Priezvisko<br>Rodné meno<br>Iné mená<br>Dátum narodenia<br>Dátum narodenia<br>Dátum úmrtia<br>Miesto narodenia                                                                                                    | oli uložené<br>03. november 2017, 13:32 By Žažová<br>Martina<br>SNAKOVÁ<br>N/A<br>O4. 01. 1981<br>Bardejov<br>N/A<br>N/A<br>N/A                                           |                                         | Edit Back                                                                                                    |  |
| BIOGRAFICKÝ SLOVNÍK<br>Formulár<br>Usmernenia a vzory<br>Publikované heslá<br>Vami vytvorené heslá<br>ZAUJÍMAVÉ STRÁNKY<br>Českí archivári<br>Maďarskí archivári<br>Mv SR SVS<br>Nemeckí archivári                                                                                                    | Správa<br>Vykonané zmeny bo<br>Created On piatok, (<br>Priezvisko<br>Rodné meno<br>Iné mená<br>Dátum narodenia<br>Miesto narodenia<br>Dátum úmrtia<br>Miesto úmrtia<br>Meno                                                                                                    | oli uložené<br>03. november 2017, 13:32 By Žažová<br>Martina<br>SNAKOVÁ<br>N/A<br>N/A<br>04. 01. 1981<br>Bardejov<br>N/A<br>N/A<br>N/A<br>N/A<br>N/A                      |                                         | Edit Back                                                                                                    |  |
| BIOGRAFICKÝ SLOVNÍK<br>Formulár<br>Usmernenia a vzory<br>Publikované heslá<br>Vami vytvorené heslá<br>ZAUJÍMAVÉ STRÁNKY<br>Českí archivári<br>Maďarskí archivári<br>MV SR SVS<br>Nemeckí archivári<br>Poľskí archivári                                                                                                    | Správa<br>Vykonané zmeny bo<br>Created On piatok, (<br>Meno<br>Priezvisko<br>Rodné meno<br>Iné mená<br>Dátum narodenia<br>Dátum úmrtia<br>Miesto úmrtia<br>Miesto úmrtia<br>Meno<br>Priezvisko                                                                                                    | oli uložené<br>03. november 2017, 13:32 By Žažová<br>Martina<br>SNAKOVÁ<br>N/A<br>N/A<br>04. 01. 1981<br>Bardejov<br>N/A<br>N/A<br>N/A<br>František<br>Snak               |                                         | Edit Back                                                                                                    |  |
| BIOGRAFICKÝ SLOVNÍK<br>Formulár<br>Usmernenia a vzory<br>Publikované heslá<br>Vami vytvorené heslá<br>ZAUJÍMAVÉ STRÁNKY<br>Českí archivári<br>Maďarskí archivári<br>MV SR SVS<br>Nemeckí archivári<br>Poľskí archivári<br>Rakúskí archivári                                                                                                    | Správa<br>Vykonané zmeny bo<br>Created On piatok, (<br>Priezvisko<br>Rodné meno<br>Iné mená<br>Dátum narodenia<br>Dátum narodenia<br>Dátum úmrtia<br>Miesto úmrtia<br>Miesto úmrtia<br>Meno<br>Priezvisko<br>Dátum narodenia                                                                                                    | oli uložené<br>03. november 2017, 13:32 By Žažová<br>Martina<br>SNAKOVÁ<br>N/A<br>O4. 01. 1981<br>Bardejov<br>N/A<br>N/A<br>František<br>Snak<br>27. 08. 1950             |                                         | Edit Back                                                                                                    |  |
| BIOGRAFICKÝ SLOVNÍK<br>Formulár<br>Usmernenia a vzory<br>Publikované heslá<br>Vami vytvorené heslá<br>ZAUJÍMAVÉ STRÁNKY<br>Českí archivári<br>Maďarskí archivári<br>MV SR SVS<br>Nemeckí archivári<br>Poľskí archivári<br>Rakúski archivári<br>Slovenská asociácia knižníc                                                                                                    | Správa<br>Vykonané zmeny bo<br>Created On piatok, (<br>Priezvisko<br>Rodné meno<br>Iné mená<br>Dátum narodenia<br>Dátum úmrtia<br>Miesto úmrtia<br>Meno<br>Priezvisko<br>Dátum narodenia<br>Miesto narodenia                                                                                                    | oli uložené<br>03. november 2017, 13:32 By Žažová<br>Martina<br>SNAKOVÁ<br>N/A<br>04. 01. 1981<br>Bardejov<br>N/A<br>N/A<br>František<br>Snak<br>27. 08. 1950<br>Bardejov |                                         | Edit Back                                                                                                    |  |

17. V prípade, že neskôr získate lepšie fotografiu a pôvodnú chcete nahradiť novou fotografiou, musíte opäť editovať pôvodný formulár, teda v rubrike Vami vytvorené heslá kliknúť na značku v druhom stĺpci Edit, aby sa Vám otvoril formulár. Vložité novú fotografiu, čím sa v systéme ocitnú naraz dve fotografie jednej osoby.

| 🕲 Vami vytvorené heslá: SNA × +                                                                                                    |                                          |              |           |          | ×      |
|----------------------------------------------------------------------------------------------------|------------------------------------------|--------------|-----------|----------|--------|
| ● 0 🞽 www.archivari.sk/index.php/vami-vytvorene-hesla/edit/8/47/entry?backtolist=18dayout=listone                                     | EC (130%) C Q Hindor                     | ☆ :          | 6 ↓       | * 🛡      | Ξ      |
| 🖗 Home   Hungaricana<br>💼 Drahlada Finfor, zhadinil saustaniu zkozoného modulu ("áridabe Elsch" na stráníke kter / Josep archivaní sk |                                          | Pokračovať v | blokovaní | Powolit  | ×      |
|                                                                                                    |                                          |              | Transie   | 2.000    |        |
| Záverečné informácie                                                                                                    |                                          |              |           |          |        |
| 🧟 Sekundárne zdroje                                                                                                    | zdroje viažúce sa k predmetnej osobnosti |              |           |          |        |
|                                                                                                    |                                          |              |           |          |        |
|                                                                                                    |                                          |              |           |          |        |
|                                                                                                    |                                          |              |           |          |        |
| 🧐 Priložiť fotku                                                                                                    |                                          |              |           |          |        |
|                                                                                                    |                                          |              |           |          |        |
|                                                                                                    |                                          |              |           |          |        |
| SnakovMartina.jpg                                                                                                    |                                          |              |           |          |        |
| Vaše meno *                                                                                                    | Henrieta ŽAŽOVÁ                          |              |           |          |        |
| Columbri                                                                                                    |                                          |              |           |          |        |
| Spoluautor                                                                                                    |                                          |              |           |          |        |
| 😵 Váš email                                                                                                    | henrieta@gmail.com                       |              |           |          |        |
| Phitum                                                                                                    |                                          |              |           |          |        |
| Catum                                                                                                    | november 2017                            |              |           |          |        |
| 🧐 Overenie                                                                                                    |                                          |              |           |          |        |
|                                                                                                    | - All Cast                               |              |           |          | -      |
|                                                                                                    |                                          |              |           |          |        |
|                                                                                                    | <b>Ø</b>                                 |              |           |          |        |
|                                                                                                    |                                          |              |           |          |        |
| 🕑 ⋵ 🚊 ⊌ 🗘 🔇 🗳                                                                                                    |                                          |              | * P 🛙     | 11 21.11 | . 2017 |

| 🕲 Vami vytvorené heslá: SNA × +                                                                                                 |                                     |                                          | - C - X-                          |
|----------------------------------------------------------------------------------------------------|-------------------------------------|------------------------------------------|-----------------------------------|
| 🗲 🛈 💋 www.archivari.sk/index.php/vami-vytvorene-hesla/edit/8/47/entry?backtolist=18Jayout=listo                                 | ne                                  | 12 130% C Q. Hladat                      | ☆自↓☆♡≡                            |
| 🗊 Home   Hungaricana<br>Prehlisida: Firefox zabránii spuzteniu zászvného modulu "Adobe Firsh" na stránke http://www.archivani.s | L                                   |                                          | Pokračovať v blokovaní Povoliť… × |
|                                                                                                    | Záverečné informácie                | zdroje viažúce sa k predmetnej osobnosti |                                   |
|                                                                                                    |                                     |                                          |                                   |
|                                                                                                    | Priložiť fotku                      |                                          |                                   |
|                                                                                                    | Snakova_Martina.jpg (356 kb)        |                                          |                                   |
|                                                                                                    | SnakovMartina.jpg                   |                                          |                                   |
|                                                                                                    | Vaše meno *                         | Henrieta ŽAŽOVÁ                          |                                   |
|                                                                                                    | Spoluautor                          |                                          |                                   |
|                                                                                                    | 😰 Váš email                         | henrieta@gmail.com                       |                                   |
|                                                                                                    | 🧐 Dátum                             | november 2017                            | E                                 |
|                                                                                                    | 😧 Overenie                          | Micest                                   |                                   |
| 💿 🤅 🍯 🌒 🔿 🚳 💷 💿                                                                                                    | and the second second second second |                                          | SK 🔺 🏴 🗊 🕪 🕺 11:54<br>21.11.2017  |

18. Pôvodnú fotografiu odstránite kliknutím do prázdneho štvorca pred názvom fotografie vľavo hore. Potom odpíšete text z modrého štvorca a kliknete na Odoslať. Vami označená fotografia bude odstránená.

| 🕲 Vami vytvorené heslá: SNA × +                                                                        |                    |                          |            |                       | (and a   |         |
|----------------------------------------------------------------------------------------------------|--------------------|--------------------------|------------|-----------------------|----------|---------|
| 📀 🛈 🞽 www.archivari.sk/index.php/vami-vytvorene-hesla/edit/8/47/entry?backtolist=18Jayout=listo        | 1e                 | EI 130% C Q Hiadaf       | ☆          | ● ↓                   | <b>*</b> | ୭ ≡     |
| 🖗 Home   Hungaricana                                                                                   |                    |                          | _          |                       |          |         |
| Prehliadač Firefox zabránil spusteniu zásuvného modulu "Adobe Flash" na stránke http://www.archivani.s |                    |                          | Pokračovat | ť v <u>b</u> lokovaní | Povol    | itim >  |
|                                                                                                    |                    |                          |            |                       |          |         |
|                                                                                                    | Snakov Martina.jpg |                          |            |                       |          |         |
|                                                                                                    | Vaše meno *        | Hanrieta ŽAŽOVÁ          |            |                       |          |         |
|                                                                                                    |                    | Treineta Encovin         |            |                       |          |         |
|                                                                                                    | Spoluautor         |                          |            |                       |          |         |
|                                                                                                    |                    |                          |            |                       |          |         |
|                                                                                                    | 🍄 Váš email        | henrieta@gmail.com       |            |                       |          |         |
|                                                                                                    | 🕜 Dátum            |                          |            |                       |          |         |
|                                                                                                    | Datam              | november 2017            |            |                       |          |         |
|                                                                                                    | 😰 Overenie         |                          |            |                       |          |         |
|                                                                                                    |                    | Wallio                   |            |                       |          |         |
|                                                                                                    |                    | AVVI                     |            |                       |          |         |
|                                                                                                    |                    |                          |            |                       |          |         |
|                                                                                                    |                    | divide                   |            |                       |          |         |
|                                                                                                    |                    |                          | _          |                       |          |         |
|                                                                                                    |                    | Odosla                   | ar -       |                       |          |         |
|                                                                                                    |                    |                          | -          |                       |          |         |
|                                                                                                    |                    | Powered by BreezingForms |            |                       |          |         |
|                                                                                                    |                    |                          |            |                       |          |         |
|                                                                                                    |                    |                          | Jack       |                       |          |         |
|                                                                                                    |                    |                          |            |                       |          |         |
|                                                                                                    |                    |                          |            |                       |          |         |
|                                                                                                    |                    |                          |            |                       |          |         |
|                                                                                                    |                    |                          | SK         |                       | - 44     | 12:00   |
|                                                                                                    |                    |                          |            | - (Fr 8               | 21.      | 11.2017 |

## Po zakliknutí:

| 🕲 Vami vytvorené heslá: SNA × +                                                                        |                      |                                                                                 |                                   |
|----------------------------------------------------------------------------------------------------|----------------------|---------------------------------------------------------------------------------|-----------------------------------|
| 📀 🛈 💋 www.archivari.sk/index.php/vami-vytvorene-hesla/edit/8/47/entry?backtolist=18Jayout=listone      |                      | 🖾 🤄 🔍 Hladal                                                                    | ☆ 自 ♣ 余 ♡ ☰                       |
| n Home   Hungaricana                                                                                   |                      |                                                                                 |                                   |
| Prehladač Firefor zabranil sporteniu zasovného modulu "Adobe Firsh" na stranke http://www.archvari.sk. |                      | 255-250.<br>Význam rehole sv. Františka na<br>rekerolizáciu územia Šariše v 17. | Pokračovať v blokovaní Bovoliť… × |
|                                                                                                    | Záverečné informácie |                                                                                 |                                   |
|                                                                                                    | 🔮 Sekundárne zdroje. | zdroje vlašúce sa k predmetnej<br>osobnosti                                     |                                   |
|                                                                                                    | 🕑 Priložať fotku     |                                                                                 |                                   |
|                                                                                                    | Snakova_Martina.jpg  |                                                                                 |                                   |
|                                                                                                    | Vaše meno *          | Henrieta ŽAŽOVÁ                                                                 |                                   |
|                                                                                                    | Spoluautor           |                                                                                 |                                   |
|                                                                                                    | Vas email            | henrieta@gmail.com                                                              |                                   |
|                                                                                                    | Overenie             |                                                                                 |                                   |
|                                                                                                    |                      |                                                                                 | 1                                 |
|                                                                                                    |                      | Powered by BreazingForms Back                                                   |                                   |
|                                                                                                    | - Angel              | ne integer                                                                      |                                   |
| 🛞 C 🔚 🕹 🔉 🕲 🖳 🖊                                                                                        |                      |                                                                                 | SK 🔺 🖿 💭 🕪 10:35<br>22.11.2017    |

# Správa o vykonaní zmien:

| rené heslá: SNA × +                                                        |                             |                                                                                                    |        | ł      | -  |
|----------------------------------------------------------------------------|-----------------------------|----------------------------------------------------------------------------------------------------|--------|--------|----|
| rchivari.sk/index.php/vami-vytvorene-hesla/details/8/47/entry?backtolist=1 |                             | 🖾 150% C 🛛 Q. Hladaf                                                                                                    | ☆自     | + 4    | ñ  |
| nicana                                                                     |                             |                                                                                                    |        |        |    |
| A A A A A A A A A A A A A A A A A A A                                      | K                           |                                                                                                    |        |        |    |
| Novinky O spoločnosti Aktivity                                             | Na stiahnutie Kontakt       | Fotogaléria Kalendárium Fórum archivárov Biografický slovník                                                                |        |        |    |
| Biografický slovník                                                        | Správa<br>Vykonané zmeny bo | bli uložené                                                                                                    |        |        |    |
| Formulár<br>Usmernenia a vzory<br>Publikované heslá                        | Created On piatok,          | 03. november 2017, 13:32 By Zażová Edit Back                                                                                |        |        |    |
| Vami vytvorené heslá                                                       | Meno                        | Martina                                                                                                    |        |        |    |
|                                                                            | Priezvisko                  | SNAKOVÁ                                                                                                    |        |        |    |
|                                                                            | Rodné meno                  |                                                                                                    |        |        |    |
| Ζαμιτί Μαινέ στράνικα                                                      | Iné mená                    |                                                                                                    |        |        |    |
| ZAUJIMAVE STRAINNT                                                         | Dátum narodenia             | 04. 01. 1981                                                                                                    |        |        |    |
| Českí archivári                                                            | Miesto narodenia            | Bardejov                                                                                                    |        |        |    |
| Maďarskí archivári                                                         | Dátum úmrtia                |                                                                                                    |        |        |    |
| MV SR SVS                                                                  | Miesto úmrtia               |                                                                                                    |        |        |    |
| Nemeckí archivári                                                          | Meno                        | František                                                                                                    |        |        |    |
| Poľskí archivári                                                           | Priezvisko                  |                                                                                                    |        |        |    |
| Rakúski archivári                                                          | Dátum narodenia             | 27. 08. 1950                                                                                                    |        |        |    |
| Slovenská asociácia knižníc                                                | Miesto narodenia            | Bardejov                                                                                                    |        |        |    |
| Slovenská historická                                                       | Dátum úmrtia                |                                                                                                    |        |        |    |
| spolocnost                                                                 | Miesto úmrtia               |                                                                                                    |        |        |    |
| SNA<br>Cetřele deterior ( analala                                          | Meno                        | Helena                                                                                                    |        |        |    |
| Spissky dejepisny spolok                                                   | Priezvisko                  | Snaková                                                                                                    |        |        |    |
|                                                                            | Rodné priezvisko            | Capová                                                                                                    |        |        |    |
|                                                                            | Dátum narodenia             | 01. 09. 1951                                                                                                    |        |        |    |
| SPONZORI                                                                   | Miesto narodenia            | Kručov                                                                                                    |        |        |    |
|                                                                            | Dátum úmrtia                | N/A                                                                                                    |        |        |    |
| A Bach                                                                     | Miesto úmrtia               | N/A                                                                                                    |        |        |    |
| Systems S.F.O.                                                             | Základná škola              | Základná škola v Bardejove, Komenského ulica (1987 - 1992); Cirkevná základná škola<br>sv. Egídia v Bardejove (1992 - 1995) |        |        |    |
| budúcnosť v mysli                                                          | Stredná škola               | Gymnázium L. Stöckela v Bardejove (1995 - 1999)                                                                             |        |        |    |
| a minulosi o spisoin                                                       | Vysoká škola                | Trnavská univerzita v Trnava, Filozofická fakulta, odbor história a slovenské dejiny (2000<br>- 2008)                       |        |        |    |
|                                                                            |                             | the second second second second second second second second second second second second second second second se             | SK 🔺 I | - 13 4 | 10 |

Ako povzbudenie na záver dovoľte citovať slová Ralfa Walda Emersona: "História v podstate neexistuje, len biografia."

Henrieta Žažová za editorov Biografického slovníka slovenských archivárov